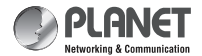

Quick Installation Guide

8/16-Port IP KVM Switch

## **1. Physical Introduction**

### Rear panel of the IP Module KVM Switch

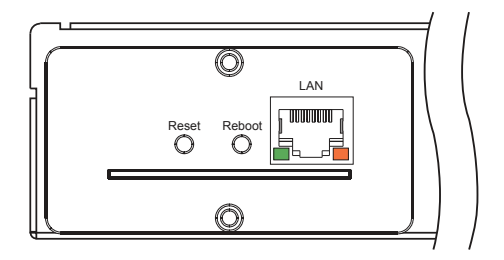

| Interface | Description                                             |
|-----------|---------------------------------------------------------|
| LAN Port  | One 10/100/1000BASE-T RJ45 auto-MDI/MDI-X port.         |
| Reboot    | Press and release to restart the system.                |
| Reset     | Press for <b>5 seconds</b> to reset to factory default. |

# 2. System Requirements

PLANET IKVM Series provides an IPKVM utility to remotely control the server. The following are required for further management:

| CPU                 | Intel Dual Core 2.0GHz or higher                                                                                      |
|---------------------|----------------------------------------------------------------------------------------------------|
| RAM                 | 2GB or above recommended                                                                                              |
| Video RAM           | 128MB or above recommended                                                                                            |
| Operating<br>System | Windows XP/7/10                                                                                                    |
| Video Resolution    | 800 x 600, 1024 x 768, 1280 x 720, 1280<br>x 800, 1280 x 1024, 1920 x 1080                                            |
| Browser version     | <ul> <li>IE10.0 or higher</li> <li>Firefox 48.0.2 or higher</li> <li>Google Chrome 23.0.1271.97m or higher</li> </ul> |

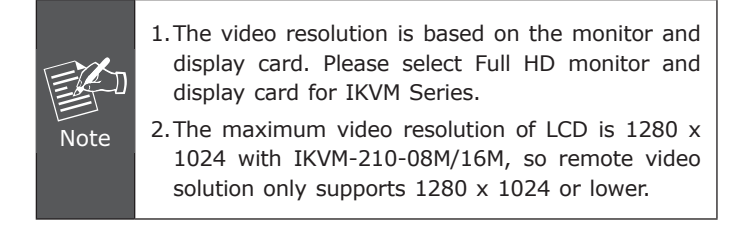

## 3. IPKVM Software Installation

**Step 1.** Insert the bundled CD disk into the CD-ROM drive to launch the autorun program. Once completed, a welcome screen will appear.

Click the **"Utility (IPKVM Software)**" button and the InstallShield Wizard dialog box will appear as shown below.

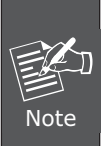

If the PC or workstation is not equipped with CD-ROM driver, please download the IPKVM software from the PLANET website.

http://www.planet.com.tw/en/support/download. php?view=8184&key=IKVM-210#list

Step 2. Once the Setup program starts running, please click the "Next" button for starting installation.

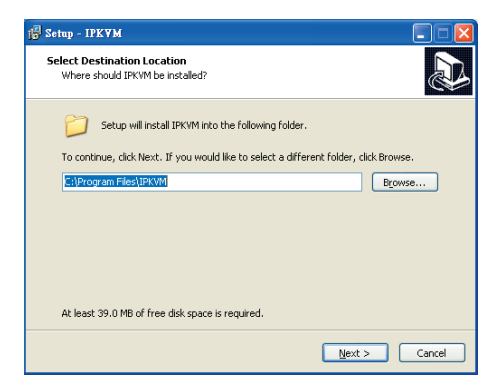

Step 3. Click "Install" for starting installation.

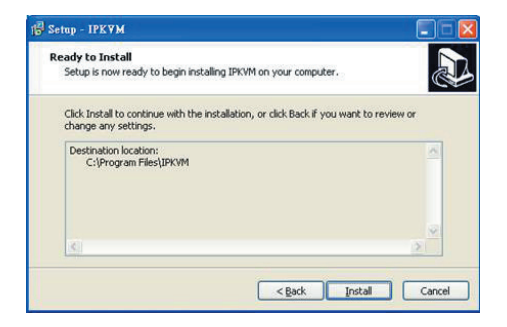

**Step 4.** Click the **"Finish"** button for completing the IPKVM Setup.

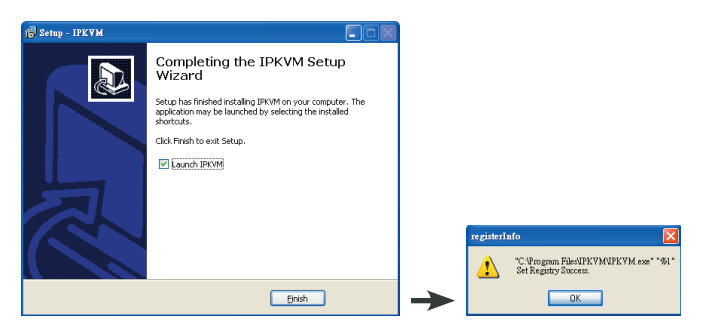

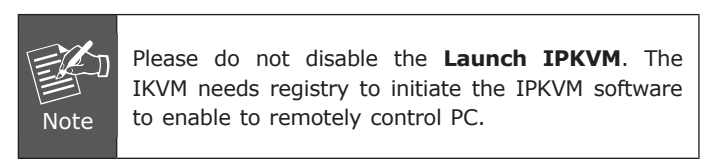

## 4. Web Management

The following shows how to start up the **Web Management** of the IKVM-210 Series. Note the IKVM-210 Series is configured through an Ethernet connection.

Step 1. Connect manager PC to RJ45 LAN port to enable to remotely manage a PC. The default IP address of the IKVM-210 Series is **192.168.0.10**, then the manager PC should be set to **192.168.0.x** (where x is a number between 1 and 254, except 10), and the default subnet mask is 255.255.255.0.

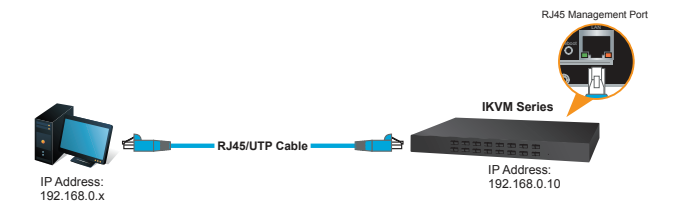

| Default DHCP Client     | N/A                         |
|-------------------------|-----------------------------|
| Default IP Address      | 192.168.0.10                |
| Default Port            | 80                          |
| Default Login User Name | admin                       |
| Default Login Password  | admin                       |
| Search Tools            | PLANET Smart Discovery Lite |

Step 2. Login the Web Management. The username and password are both **admin.** 

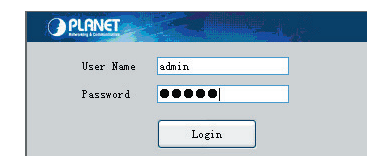

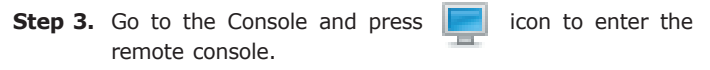

| Hodi fy | PortID | Nane     | Type | Group | UID             | Status | Client | Positionl | Position2 | Department |
|---------|--------|----------|------|-------|-----------------|--------|--------|-----------|-----------|------------|
| 1       | 1      | IEW#-210 | asb  |       | C105B1000000000 | idle   |        | $\frown$  |           |            |

#### Step 4. Link the IPKVM.exe

| "C:\Program Files (x86)\JPKVM\JPKVM.exe" "%1" |  |
|-----------------------------------------------|--|
|                                               |  |

#### Step 5. Show the console at desktop.

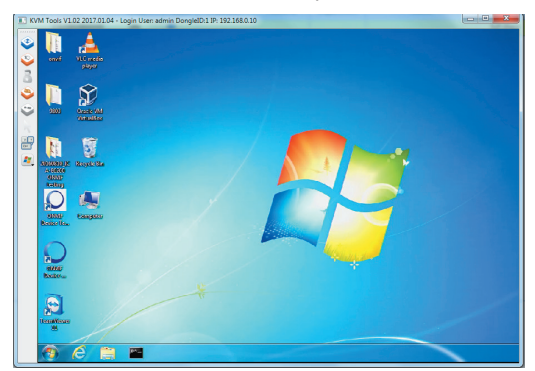

| Parameters   | Description                                                                                                    |
|--------------|----------------------------------------------------------------------------------------------------|
| Full Screen  | Press the Full Screen to make display in full screen.                                                                                 |
| 2            | After login, system will automatically calibrate mouse. If it fails, please click <b>Align Mouse</b> on the left to operate manually. |
| Align Mouse  | A different OS has a different<br>mouse setting. Please refer to the<br>user manual for setting the mouse<br>first.                   |
| Video Config | Adjusting display area of screen.                                                                                                    |
| Nouse Show   | The mouse can appear or hide by clicking it.                                                                                          |
| Set Key      | Remote hot-key edit button hot-key operation can be added in the pop-up dialog with the button clicked.                               |
| Show Key     | Choose the remote shortcut key directly to operate the controlled machine.                                                            |

## **Further Information:**

The above steps introduce the simple installation of the IKVM Switch. For further details on the installation of the IKVM Switch, please refer to the user manual which can be downloaded from the PLANET website.

http://www.planet.com.tw/en/support/download. php?view=3&key=IKVM-210#list

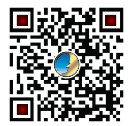

Please download the IPKVM software from the PLANET website.

http://www.planet.com.tw/en/support/download. php?view=8184&key=IKVM-210#list

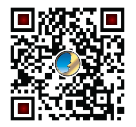

If you have further questions, please contact the local dealer or distributor where you purchased this product or you can contact PLANET directly at the following email address: support@planet.com.tw

PLANET Technology Corp. 11F., No. 96, Minquan Rd., Xindian Dist., New Taipei City 231, Taiwan 2011-F00350-000

▥ (€